## How to Load Grades to Grade Reporting for Progress Reports

- 1) Log into your ABI
- 2) Click on Grades and Gradebook

| LACHSA          |                                      |  |  |  |  |  |
|-----------------|--------------------------------------|--|--|--|--|--|
| Home Attendance | Grades Student Info Resources        |  |  |  |  |  |
| Gradebook       |                                      |  |  |  |  |  |
| View Last Year  | Grade Reporting                      |  |  |  |  |  |
| th To Last Year | Refresh 🗵 Event Types 🖩 Gradebooks 🖷 |  |  |  |  |  |

3) In the top right corner select "Load From Gradebook"

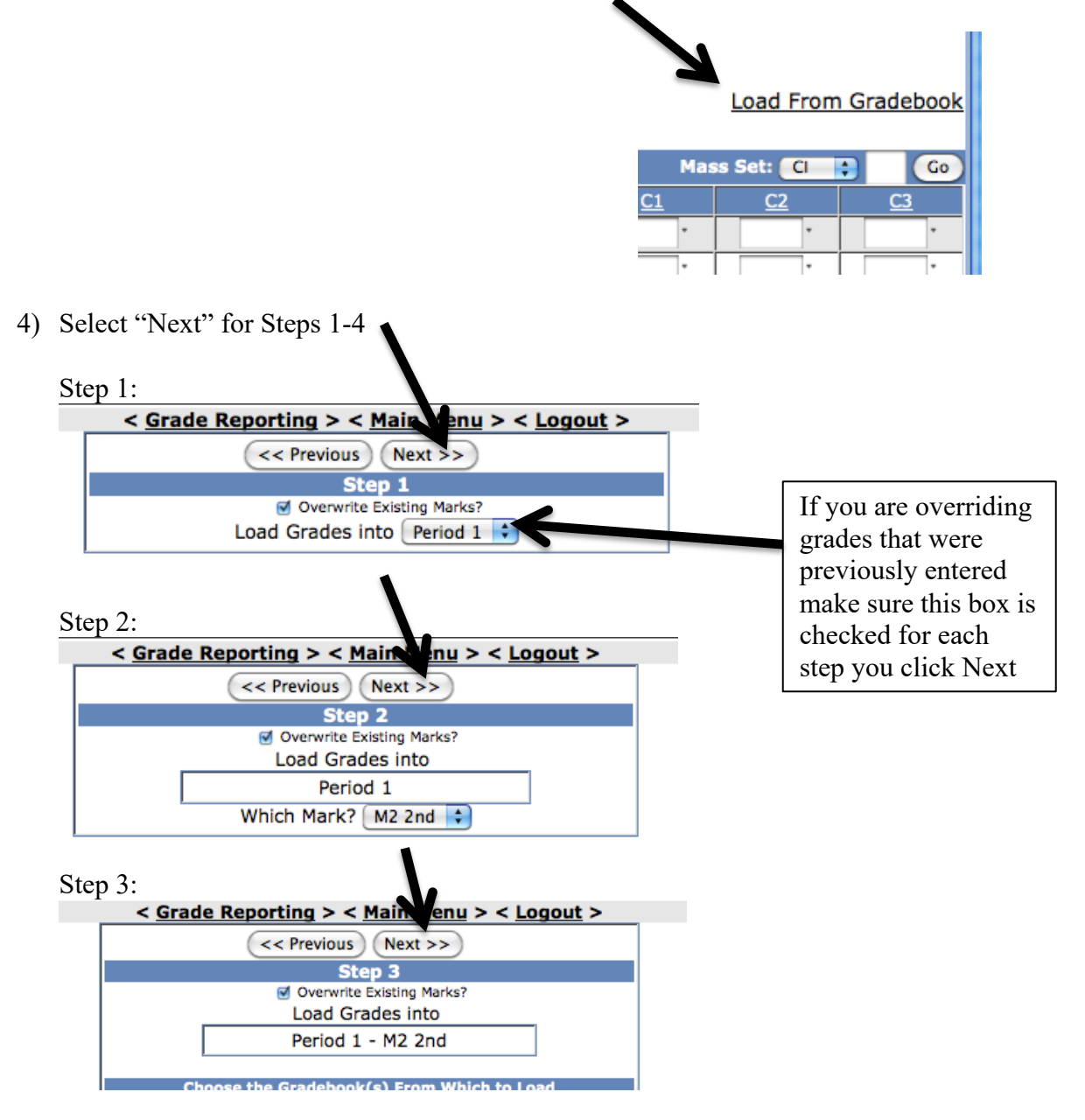

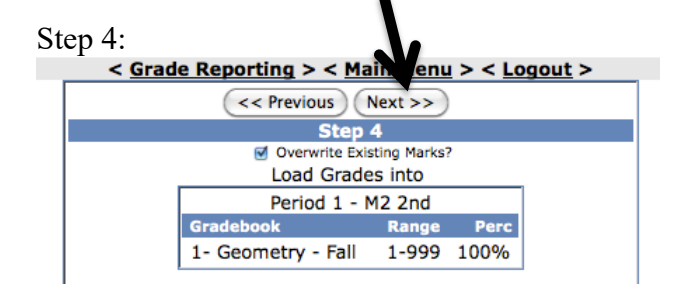

5) Select << Update Grade Report >> for Step 5

| < Grade Reporting > < Main Ment > < Logout > |                    |       |      |  |  |
|----------------------------------------------|--------------------|-------|------|--|--|
| << Previous << Update Grade Reporting >>     |                    |       |      |  |  |
| Step 5                                       |                    |       |      |  |  |
| Overwrite Existing Marks?                    |                    |       |      |  |  |
| Load Grades into                             |                    |       |      |  |  |
|                                              | Period 1 - M2 2nd  |       |      |  |  |
|                                              | Gradebook          | Range | Perc |  |  |
| 1 1                                          | 1- Geometry - Fall | 1-999 | 100% |  |  |

6) Select "Click Here to Return to Grade Reporting"

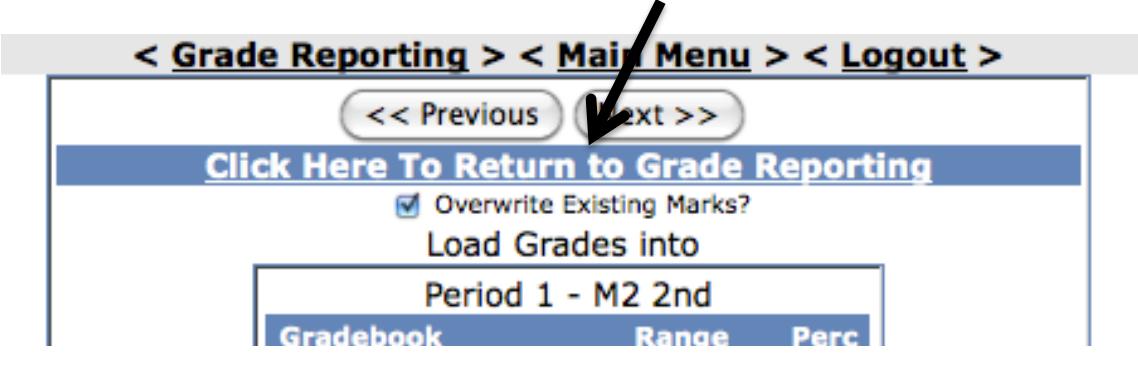

6) Click "Submit Grades" before leaving the page so that the number for the Period turns black

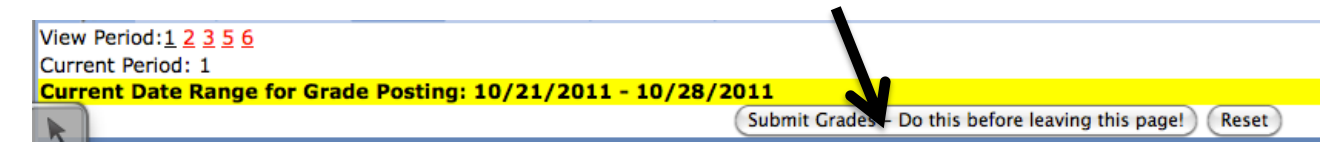